# Android - Netzlaufwerk verbinden

## 1) Cx File Explorer installieren

- Google Play Store
- Suchen, finden, installieren
- Frage nach Zugriffsrechten zulassen

### 2) eduVPN installieren

- Google-Suche mit: doku.lrz.de, eduVpn
- Erster Treffer, linke Spalte lesen
- Bastelanleitung 1: "VPN eduVPN Installation Android"
- Bastelanleitung 2: "VPN eduVPN Konfiguration für HM"

### 3) Starten

- Stabile Netzwerkverbindung
- (In der Hochschule kein Bayern WLan)
- eduVPN Client
- Cx File Explorer

### 4) Knöpfchen finden im cx Fileexplorer

- "Netzwerk"
- "Neuer Speicher"
- "Remote"
- "SMB" (Die Samba Schnittstelle ist bei Netzlaufwerken üblich)

### 5) Die Anmelde-Daten folgendermaßen eingeben

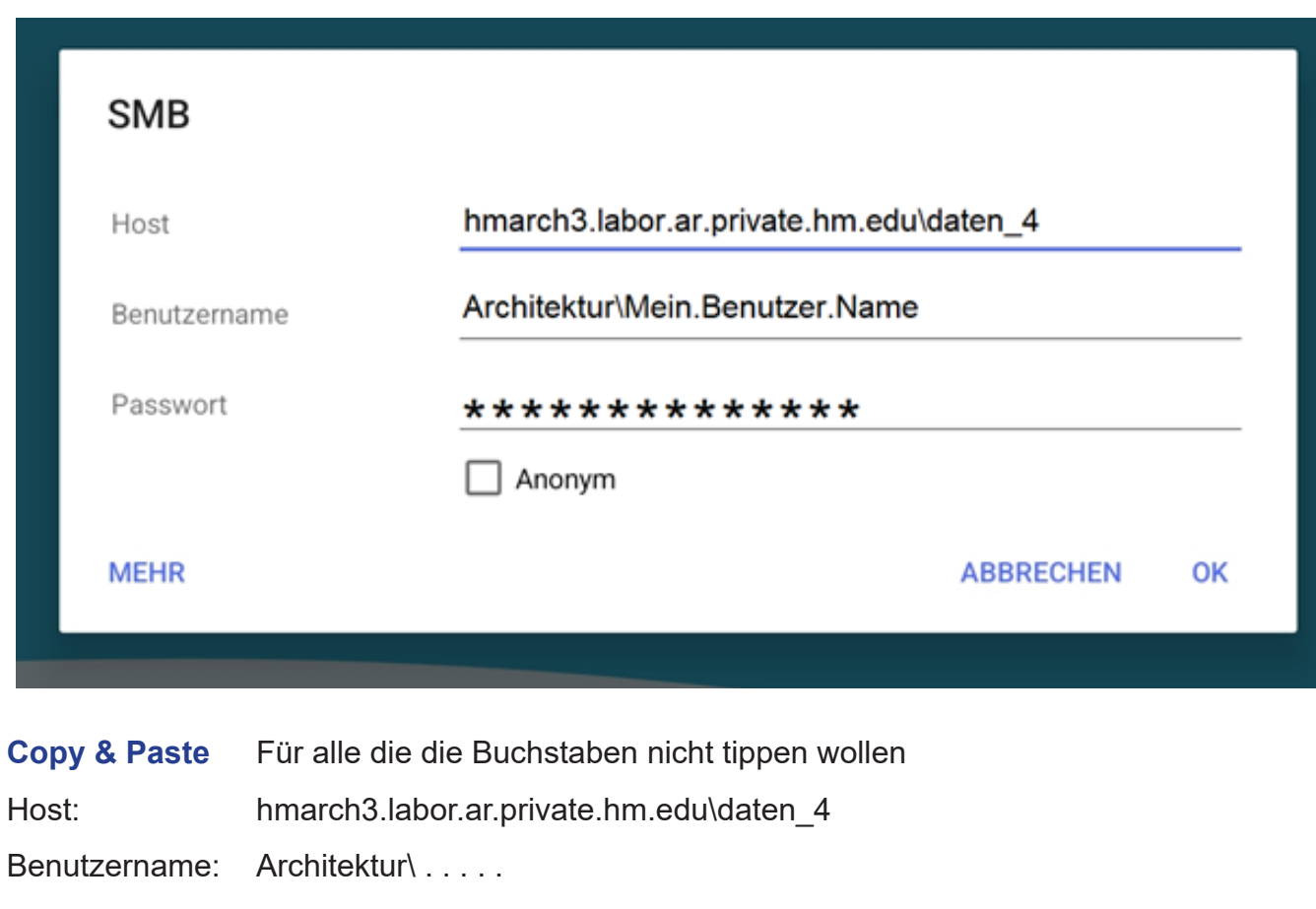